## 1) On Thunderbird, go to Tools > Account Settings

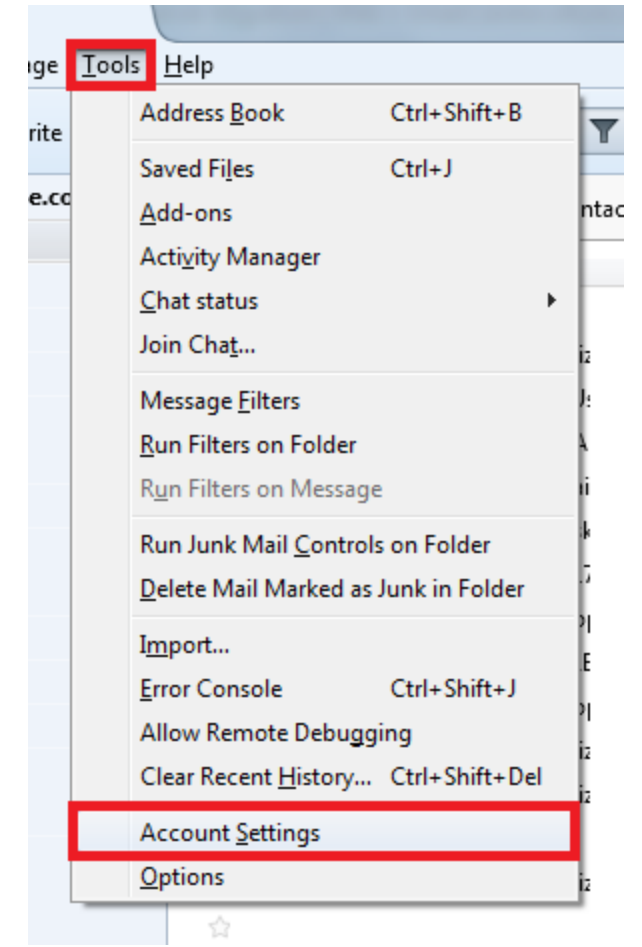

2) Under your account on the new popup, select Server Settings. Please ensure that: The Server Name is set to mail.[domain URL]

| Connection security | / is set to STARTTLS | with normal passwo | ord authentication |
|---------------------|----------------------|--------------------|--------------------|
|---------------------|----------------------|--------------------|--------------------|

| ⊿ brendan@ .c                                                                    | Server Settings                                                                                                    |
|----------------------------------------------------------------------------------|----------------------------------------------------------------------------------------------------|
| Server Settings<br>Copies & Folders<br>Composition & Addressing<br>Junk Settings | Server Type:       IMAP Mail Server         Server Name:       mail.       Port:       143 ♥       Default:       143         User Name:       @                                                                                 |
| Synchronization & Storage<br>Return Receipts<br>Security                         | Security Settings<br>Connection sec <u>u</u> rity: STARTTLS<br>Authent <u>i</u> cation method: Normal password                                                                                                    |
| Server Settings<br>Copies & Folders<br>Composition & Addressing                  | Server Settings          Image: Check for new messages at startup         Image: Check for new messages every         10         Image: minutes                                                                                  |
| Junk Settings<br>Synchronization & Storage<br>Return Receipts<br>Security        | <ul> <li>Allow immediate server notifications when new messages arrive</li> <li>When I delete a message:         <ul> <li>Move it to this folder:</li> <li>Choose Folder</li> </ul> </li> <li>Just mark it as deleted</li> </ul> |
| ⊿ Local Folders<br>Junk Settings<br>Disk Space<br>Outgoing Server (SMTP)         | <ul> <li>Remove it immediately</li> <li>Advanced</li> </ul>                                                                                                    |
|                                                                                  | Clean up (" <u>E</u> xpunge") Inbox on Exit  Empty Trash on E <u>x</u> it  Message Store <u>T</u> ype: File per folder (mbox)                                                                                                    |
| Account Actions                                                                  | Local directory:           Browse                                                                                                    |
| Account Actions                                                                  |                                                                                                    |

## 3) Go to Outgoing Server (SMTP), then select your account and click Edit

| Account Settings                                                         |                                                                                                    |                                                                                                |                                                   | 22                                                                        |
|--------------------------------------------------------------------------|----------------------------------------------------------------------------------------------------|------------------------------------------------------------------------------------------------|---------------------------------------------------|---------------------------------------------------------------------------|
| Account Settings                                                         | Outgoing Server (S<br>When managing your identit as the Outgoing Server (<br>list by selecting "Use Defail<br>brendan@             | MTP) Settings<br>ntities you can use a<br>SMTP), or you can<br>ult Server".<br>.com.sg - mail. | a server from this l<br>use the default ser<br>.c | ist by selecting<br>ver from this<br>Add<br>Edit<br>Remove<br>Set Default |
| △ Local Folders<br>Junk Settings<br>Disk Space<br>Outgoing Server (SMTP) | Details of selected serve<br>Description:<br>Server Name:<br>Port:<br>User Name:<br>Authentication method:<br>Connection Security: | r:<br>brendan@<br>mail.<br>465<br>brendan@<br>Normal password                                  | .com.sg<br>.com.sg                                |                                                                           |
|                                                                          |                                                                                                    |                                                                                                | ОК                                                | Cancel                                                                    |

4) On the popup, kindly ensure:

The Server Name is set to mail.[domain URL] Connection security is set to STARTTLS

When complete, select OK, then OK on the Account Settings

| SMTP Server              | 23                     |  |  |
|--------------------------|------------------------|--|--|
| Settings<br>Description: |                        |  |  |
| Server Name: mail.       | .com.sg                |  |  |
| <u>P</u> ort: 58         | Port: 587 Default: 587 |  |  |
| Security and Authentica  | ation                  |  |  |
| Connection security:     | STARTTLS 👻             |  |  |
| Authentication method    | Normal password 🔹      |  |  |
| User Na <u>m</u> e:      | @ .com.sg              |  |  |
|                          | OK Cancel              |  |  |